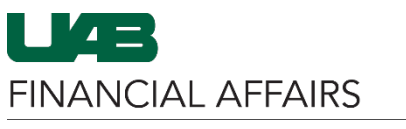

The University of Alabama at Birmingham

### Payment Requests: Entering Wire Payment Information

Wire Payment Information is entered on the **Electronic Payment Request (Non-Payroll)** form section of an Oracle Payment Request. This form can be accessed anytime during the process of creating a Payment Request, but it is recommended that the form be accessed after entering the Header information and generating a Payment Request Number. For more information about entering a Payment Request, visit the <u>Financial Affairs Training website</u>.

| Click the box next to <b>Wire</b><br><b>Payment.</b> | Payment Request 7083598 Requestor   Payment Type DISB_REQ_OTHER Image: Status OMPLETE   Supplier Number 21428 Emp Payment Submit Date   Supplier Name UNIV OF COPENHAGEN Wire Payment Wire Info   Supplier Site A-DENMARK Documentation Image: Cape   Submit Copy Cape Add Documentation Image: Cape   Invoice Invoice Invoice Distribution Total   Image: Number Number Date Distribution Distribution   Image: Number Invoice Invoice Distribution Distribution   Image: Number Image: Number Distribution Distribution Image: Number   Image: Number Image: Number Image: Number Distribution Image: Number Distribution   Image: Number Image: Number Image: Number Image: Number Image: Number Image: Number Image: Number   Image: Number Image: Number Image: Number Image: Number Image: Number Image: Number   Image: Number Image: Number <td< th=""></td<>                                                                                                    |
|------------------------------------------------------|----------------------------------------------------------------------------------------------------|
| Click the <b>Wire Info</b> button.                   | Payment Request 7083598 Requestor   Payment Type DISB_REQ_OTHER INCOMPLETE   Supplier Number 421428 Emp Payment Submit Date   Supplier Name UNV OF COPENHAGEN Submit Date Wire Info   Supplier Name UNIV OF COPENHAGEN Documentation Image: Complexity of the second of the second of |

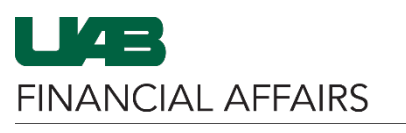

The University of Alabama at Birmingham

# Payment Requests: Entering Wire Payment Information

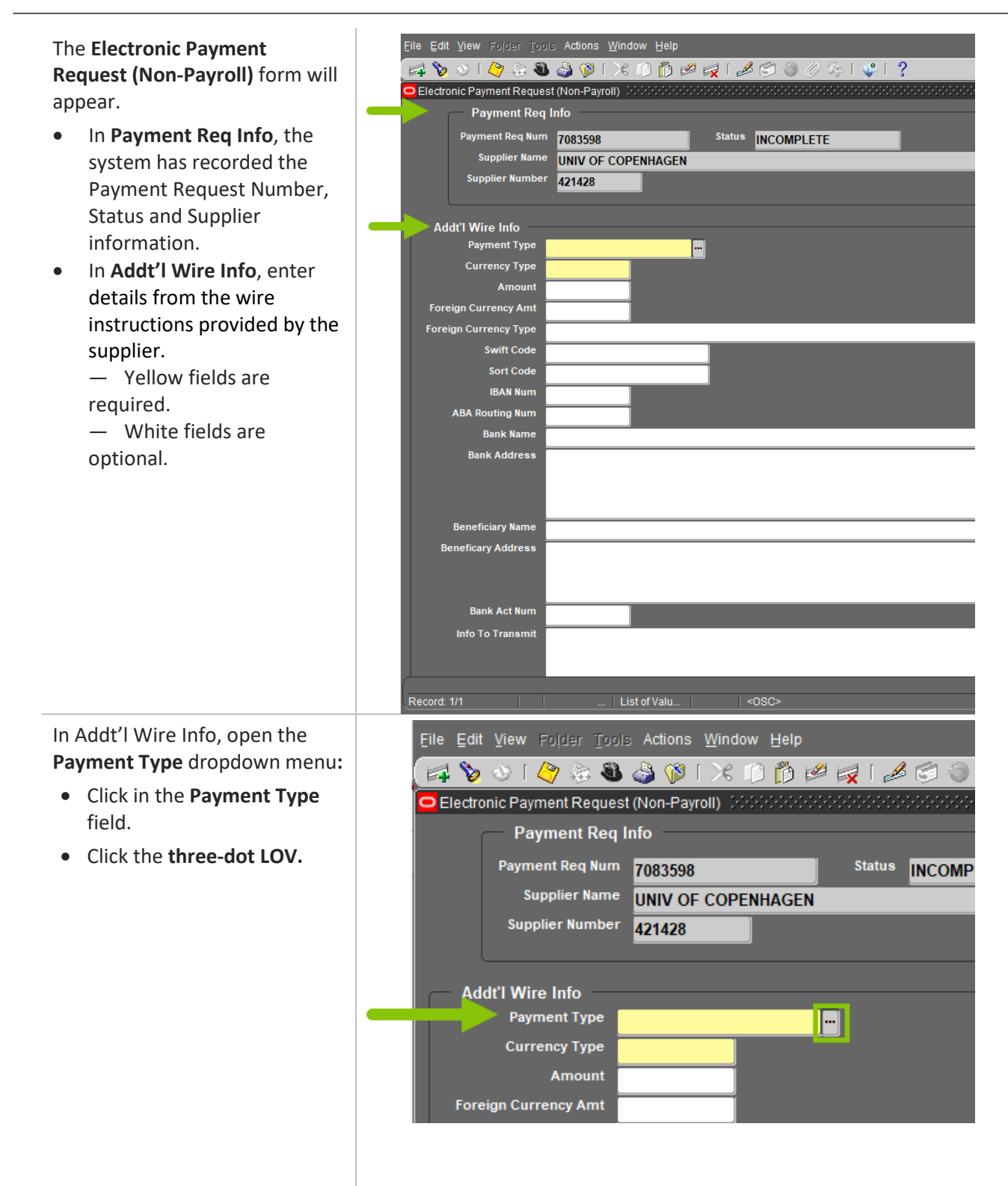

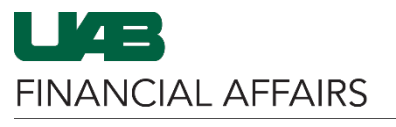

The University of Alabama at Birmingham

## Payment Requests: Entering Wire Payment Information

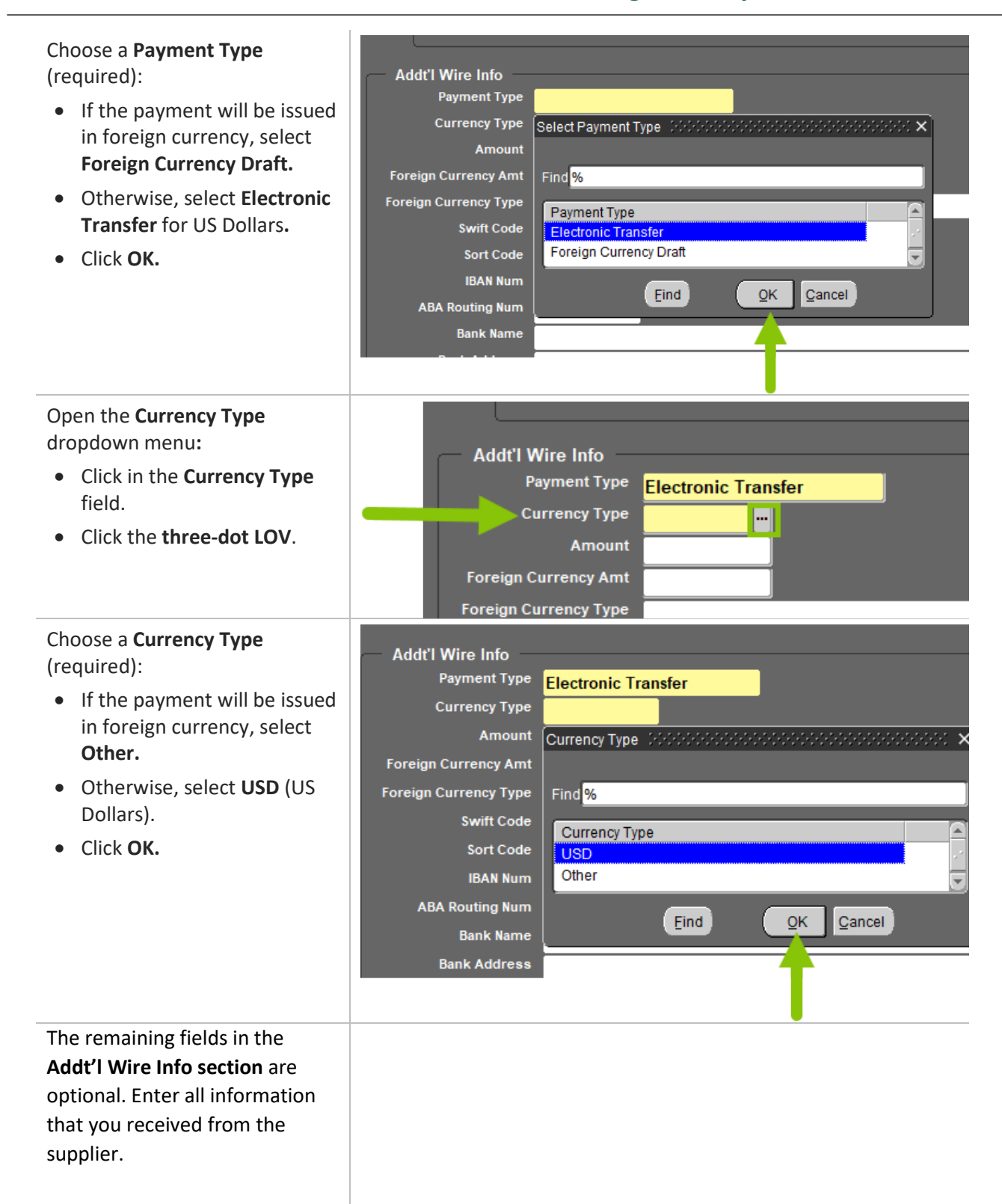

FINANCIAL AFFAIRS

The University of Alabama at Birmingham

### Payment Requests: Entering Wire Payment Information

- Amount: Enter the amount of the payment to be wired in US Dollars (USD).
- Foreign Currency Amt and Foreign Currency Type: If Currency Type is Other, specify the currency amount and type.
- Swift Code: Enter the swift code if applicable (only for international payments).
- Sort Code: Enter the sort code if applicable (only for payments to Great Britain).
- IBAN Num: Enter the International Bank Account Number (IBAN) if applicable (for international payments).
- ABA Routing Num: Enter the American Bankers Association (ABA) routing number if applicable (for American payments).
- Bank Name and Bank Address: Enter the name and address of the bank.
- Beneficiary Name and Beneficiary Address: Enter the receiver's name and address.
- Bank Act Num: Enter the bank account number. Do not enter any spaces or hyphens in this field.
- Info To Transmit: Enter any reference information to be transmitted with the payment, such as invoice number or message to the beneficiary.
- Info Internal Use: Leave blank—for internal use only by Central Administration.

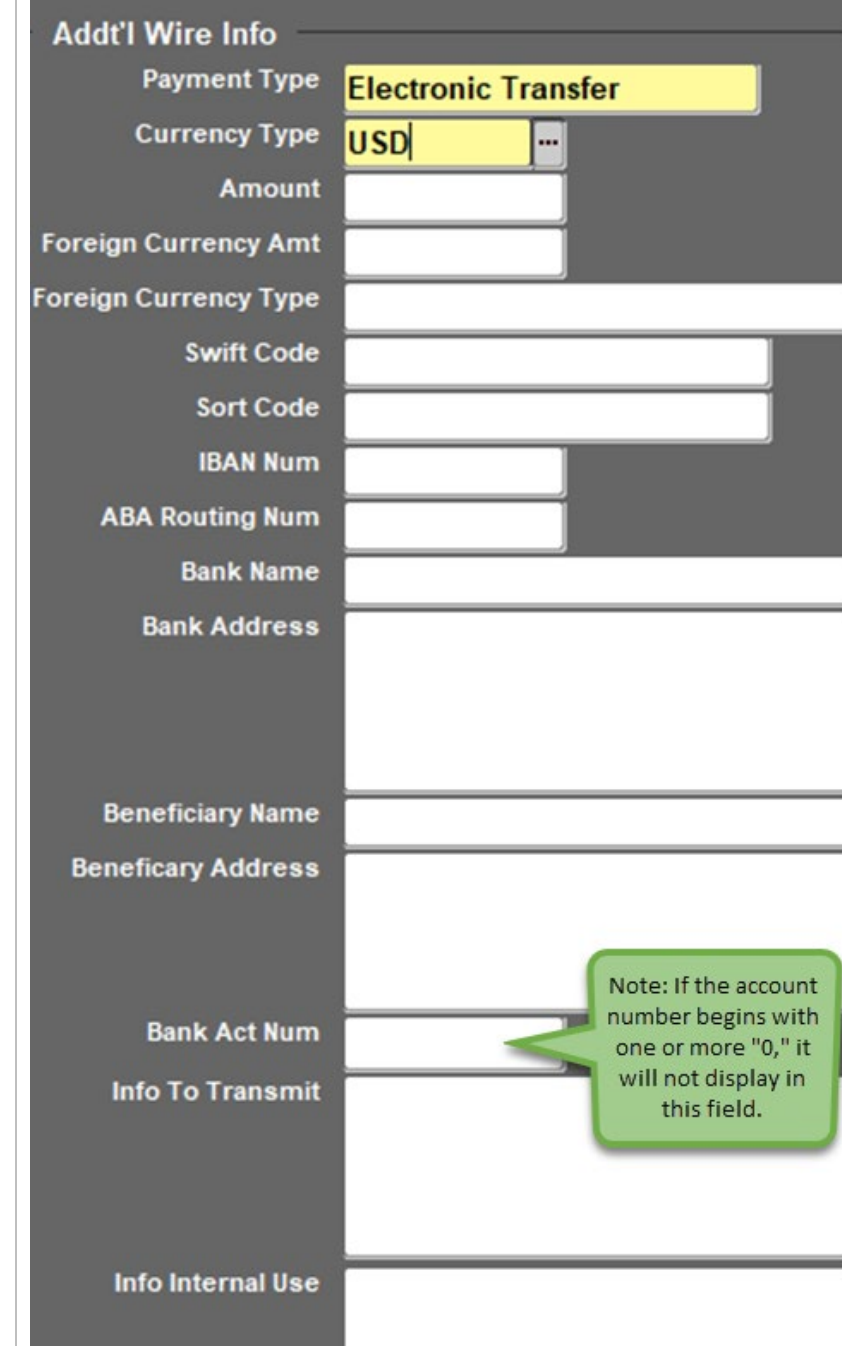

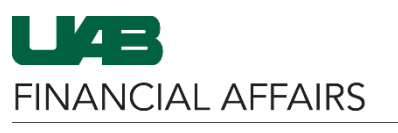

•

•

The University of Alabama at Birmingham

# **Payment Requests: Entering Wire Payment Information**

Save the Electronic Payment Request (Non-Payroll) form. Click the gold **Save** icon in File Edit View Wider Tools Actions Window Help the Oracle toolbar. 🙀 🏷 🗤 🖉 😓 🎱 🖗 🔀 🗇 🆄 🖉 🤇 🖉 🖓 🖓 🖓 🖓 Close the Electronic Payment Request (Non-Payroll) form. ORAL 1 2 2 ) 1 🖉 🗟 🔕 🚳 1 🗶 🗅 🗗 🖉 🛃 🖾 🎯 1 Click the X in the upper right 40 c Payment Request (Non-Payroll) 17 X corner of the form. ent Reg Info 7083598 INCOMPLETE UNIV OF COPENHAGEN 421428 Enter all required information e Edit View Folder Tool 🛤 🏷 🗿 🖉 🔅 🚳 🎒 🖗 🔀 🗇 🎁 🖉 🥪 🖉 🍥 ा 🤪 孝 Payment Request 🔅 7083598 INCOMPLETE DISB REQ Submit Date 121/28 UNIV OF COPENHAGEN Wire Info Supplier Site A-DENMARK Call Extension Total Amoun .00 Submit Copy Cancel Add Documentation Reassign Log Distributio Distribution View All Distributions Apply Distribution to all invoices Note: For more information about how to enter a Payment Request, visit the Financial Affairs Training website. Payment Request 🖂 Requestor Payment Request Number 7083598 Status INCOMPLETE DISB\_REQ\_OTHER Supplier Number 421428 Emp Payment Submit Date Supplier Name UNIV OF COPENHAGEN Wire Info Supplier Site A-DENMARK Documentation Call Extension .00 Submit Copy Cancel Add Documentation <u>R</u>eassign Log

on the Payment Request: • Enter Invoice and

- Distribution information.
- Enter any necessary • information in the Add Documentation tab.
- Attach necessary supporting • documentation via OnBase. Be sure to include any Wire Payment instructions and applicable information provided by the supplier. - UAB Treasury will not

process the payment without a copy of the banking information.

Submit the Payment Request.

Click the **Submit** button. •